IHSA New Principals' Workshop Sports Medicine spotlights October 7, 2015

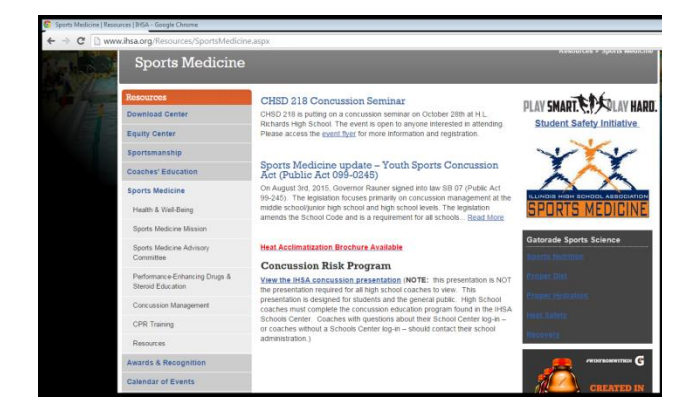

## Sports Medicine Information (accessing key links)

1. go to www.ihsa.org

 across the top of the page, move cursor to 'Resources' across the top; select "Sports Medicine" from the drop down menu that appears
 select the desired topic from the list of links that appear under Sports Medicine in the left hand column

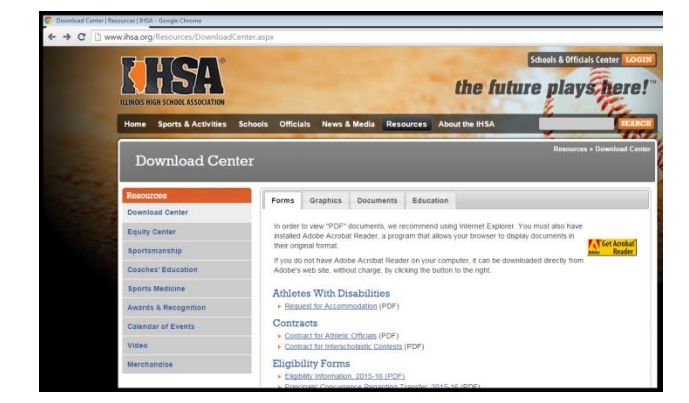

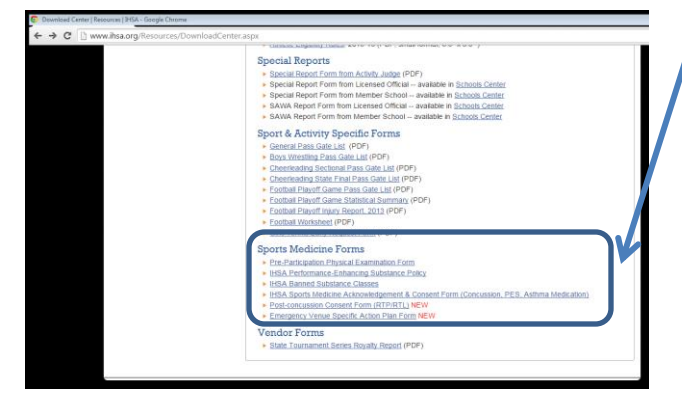

## Sports Medicine Forms (accessing main ones)

- 1. go to www.ihsa.org
- 2. across the top of the page, move cursor to 'Resources'; select "Download Center" from the drop down menu that appears
- 3. once in the 'Download Center', make sure the "Forms" tab is open (this should be the default

Ianding spot); scroll to bottom of the page to access important sports medicine forms, including concussion ones

|                                                                                                    |                                                                                                    |                                                                                                    | _                                                                                                    |                                                                                                    |                                                                                                    |
|----------------------------------------------------------------------------------------------------|----------------------------------------------------------------------------------------------------|----------------------------------------------------------------------------------------------------|----------------------------------------------------------------------------------------------------|----------------------------------------------------------------------------------------------------|----------------------------------------------------------------------------------------------------|
| ter.ihsa.org/go/s                                                                                                    | chools-center-new/s                                                                                                    | taff-compliance.asp                                                                                                    | )                                                                                                    |                                                                                                    |                                                                                                    |
|                                                                                                    | SCH                                                                                                    | IOOLS                                                                                                    |                                                                                                    | NTE                                                                                                    | R                                                                                                    |
|                                                                                                    | kurt                                                                                                    | Enter new selection                                                                                                    | on:                                                                                                    |                                                                                                    | Find Admin                                                                                                    |
|                                                                                                    |                                                                                                    |                                                                                                    | Staff Con                                                                                                    | npliance                                                                                                    |                                                                                                    |
|                                                                                                    | Staff responsibilities                                                                                                    | Staff logins & roster                                                                                                    | Staff complia                                                                                                    | ance   Adviso                                                                                                    | ry committee survey   add staff member                                                                                                    |
| m<br>Th<br>th<br>pc<br>7/                                                                                            | anagement every two yea<br>iis table shows the status<br>is page is not in complian<br>isition.                                    | ars.<br>s of the coaches and Al<br>ice. If a coach is not lis                                                                                                    | Ds on your roste<br>ted here, add th                                                                                                    | r. Any person v<br>e coach to you                                                                                    | who has not met all the requirements shown on<br>r roster and assign the appropriate coaching                                                                                                    |
|                                                                                                    | e only requirement for at                                                                                                    | hletic directors and side                                                                                                    | eline cheer and c                                                                                                    | lance coaches                                                                                                    | is the concussion exam.                                                                                                    |
| Status<br>not in compliance<br>not in compliance                                                                     | Name<br>Al Hyser<br>Christina Kleemann                                                                                             | hletic directors and side<br>Responsibility<br>Assistant Coach<br>Assistant Coach                                                                                                    | Concussion<br>Exam<br>Passed                                                                                                    | lance coaches<br>PES Exam<br>Passed<br>9/1/2010                                                                      | is the concussion exam.<br>Coaching Qualification<br>(if the background is pink, click a link to update)<br>ASEP, NFHS, or other IHSA-approved course<br>ISBE certification                                                                                                    |
| Status<br>not in compliance<br>not in compliance<br>Status                                                           | Name<br>Al Hyser<br>Christina Kleemann                                                                                             | Responsibility<br>Responsibility<br>Assistant Coach<br>Responsibility                                                                                                    | Concussion<br>Exam<br>Passed<br>Concussion<br>Exam<br>Passed                                                                                       | PES Exam<br>Passed<br>9/1/2010<br>PES Exam<br>Passed                                                                 | is the concussion exam.<br>Coaching Qualification<br>(if the background is pink, click a link to update)<br>ASEP, NFHS, or other IHSA-approved course<br>ISBE certification<br>Coaching Qualification                                                                                                    |
| Status<br>not in compliance<br>not in compliance<br>Status<br>in compliance                                          | Name Al Hyser Christina Kleemann Name Garrett Anderson                                                                             | hletic directors and side<br>Responsibility<br>Assistant Coach<br>Assistant Coach<br>Responsibility<br>Assistant Coach                                                                    | Concussion<br>Exam<br>Passed<br>Concussion<br>Exam<br>Passed<br>8/8/2014                                                                           | PES Exam<br>Passed<br>9/1/2010<br>PES Exam<br>Passed<br>8/8/2011                                                     | is the concussion exam.  Coaching Qualification (if the background is pink, click a link to update) ASEP, NFHS, or other IHSA-approved course ISBE certification  Coaching Qualification ASEP, NFHS, or other IHSA-approved course                                                                                                    |
| Status<br>not in compliance<br>not in compliance<br>Status<br>in compliance<br>in compliance                         | Name Al Hyser Christina Kleemann Garrett Anderson Hannah Anderson                                                                  | Responsibility<br>Assistant Coach<br>Assistant Coach<br>Responsibility<br>Assistant Coach                                                                                                 | Concussion<br>Exam<br>Passed<br>Concussion<br>Exam<br>Passed<br>8/8/2014<br>8/11/2015                                                              | PES Exam<br>Passed<br>9/1/2010<br>PES Exam<br>Passed<br>8/8/2011<br>8/10/2015                                        | is the concussion exam.  Coaching Qualification (if the background is pink, click a link to update) ASEP, NFHS, or other IHSA-approved course ISBE certification  Coaching Qualification ASEP, NFHS, or other IHSA-approved course ASEP, NFHS, or other IHSA-approved course (approximate)                                                                                                    |
| Status<br>not in compliance<br>not in compliance<br>in compliance<br>in compliance<br>in compliance                  | e only requirement for at<br>Name<br>Al Hyser<br>Christina Kleemann<br>Name<br>Garrett Anderson<br>Hannah Anderson<br>Daniel Avila | Responsibility<br>Assistant Coach<br>Assistant Coach<br>Responsibility<br>Assistant Coach<br>Assistant Coach<br>Assistant Coach<br>Assistant Coach                                        | Concussion<br>Exam<br>Passed<br>Concussion<br>Exam<br>Passed<br>8/8/2014<br>8/11/2015<br>8/11/2015                                                 | PES Exam<br>Passed<br>9/1/2010<br>PES Exam<br>Passed<br>8/8/2011<br>8/10/2015<br>8/11/2015                           | is the concussion exam.  Coaching Qualification (if the background is pink, click a link to update) ASEP, NFHS, or other IHSA-approved course ISBE certification Coaching Qualification ASEP, NFHS, or other IHSA-approved course ISBE certification                                                                                                    |
| Status<br>not in compliance<br>not in compliance<br>in compliance<br>in compliance<br>in compliance                  | Name Al Hyser Christina Kleemann Garrett Anderson Daniel Avila Rafael Avila Con Dahiba                                             | Responsibility<br>Assistant Coach<br>Assistant Coach<br>Responsibility<br>Assistant Coach<br>Assistant Coach<br>Assistant Coach<br>Assistant Coach<br>Assistant Coach                     | Concussion<br>Exam<br>Passed<br>Concussion<br>Exam<br>Passed<br>8/8/2014<br>8/11/2015<br>8/11/2015                                                 | PES Exam<br>Passed<br>9/1/2010<br>PES Exam<br>Passed<br>8/8/2011<br>8/10/2015<br>8/11/2015<br>2/17/2010              | is the concussion exam.  Coaching Qualification (if the background is pink, click a link to update) ASEP, NFHS, or other IHSA-approved course ISBE certification  Coaching Qualification ASEP, NFHS, or other IHSA-approved course ISBE certification ISBE certification ISBE certificati ISBE certificati |
| Status<br>not in compliance<br>not in compliance<br>in compliance<br>in compliance<br>in compliance<br>in compliance | Name Al Hyser Christina Kleemann Kame Garrett Anderson Hannah Anderson Daniel Avila Stu Bahling Eli 2                              | Responsibility<br>Assistant Coach<br>Assistant Coach<br>Assistant Coach<br>Assistant Coach<br>Assistant Coach<br>Assistant Coach<br>Assistant Coach<br>Assistant Coach<br>Assistant Coach | line cheer and c<br>Concussion<br>Exam<br>Passed<br>Concussion<br>Exam<br>Passed<br>8/8/2014<br>8/11/2015<br>8/11/2015<br>10/30/2014<br>10/29/2014 | PES Exam<br>Passed<br>9/1/2010<br>PES Exam<br>Passed<br>8/8/2011<br>8/10/2015<br>8/11/2015<br>2/17/2010<br>2/11/2013 | is the concussion exam.  Coaching Qualification (if the background is pink, click a link to update) ASEP, NFHS, or other IHSA-approved course ISEE certification  Coaching Qualification ASEP, NFHS, or other IHSA-approved course ISEE certification ISEE certification ISEE Certification ISEE Certification ISEE Certifica |

## Monitoring Coaches Compliance (located in the IHSA Schools Center)

- 1. go to www.ihsa.org and select Schools Center login in the upper right hand corner of the page.
- 2. enter your login and password
- 3. select 'Staff Responsibilities'
- 4. select 'Staff Compliance' (this will be found in the light yellow field near the top of the page)

5. a list of all the coaches your school has entered into the IHSA Database will appear; those that are not in compliance will appear at the top of the list and a display of "not in compliance" will appear in the 'Status' column next to the person's name; if the coach has not completed either the required concussion education program or the PES program, the fields for that coach will be blank

To view a short presentation on accessing sports medicine topics/information, scan the QR code below on your cell phone or tablet.

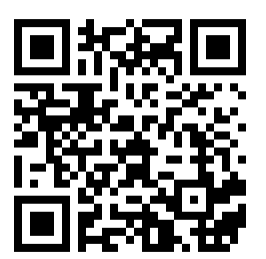